# IMPLEMENTASI TEKNIK REALISTIC SHOCKWAVE EFFECT DAN MATCHMOVING UNTUK EFEK VISUAL

SKRIPSI

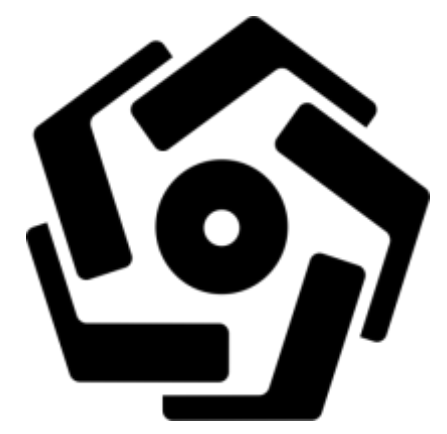

disusun oleh

Bayu Rahmawan 12.12.6616

PROGRAM SARJANA PROGRAM STUDI SISTEM INFORMASI SEKOLAH TINGGI MANAJEMEN INFORMATIKA DAN KOMPUTER AMIKOM YOGYAKARTA YOGYAKARTA 2016

# IMPLEMENTASI TEKNIK REALISTIC SHOCKWAVE EFFECT DAN MATCHMOVING UNTUK EFEK VISUAL

SKRIPSI

untuk memenuhi sebagian persyaratan mencapai derajat Sarjana S1 pada jurusan Sistem Informasi

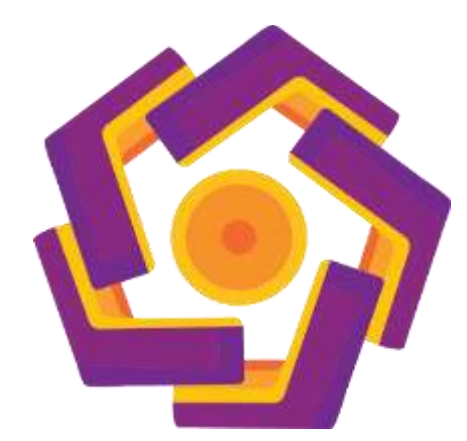

disusun oleh Bayu Rahmawan 12.12.6616

### PROGRAM SARJANA PROGRAM STUDI SISTEM INFORMASI SEKOLAH TINGGI MANAJEMEN INFORMATIKA DAN KOMPUTER AMIKOM YOGYAKARTA YOGYAKARTA 2016

# PERSETUJUAN

# SKRIPSI

# IMPLEMENTASI TEKNIK REALISTIC SHOCKWAVE EFFECT DAN MATCHMOVING UNTUK EFEK VISUAL

yang dipersiapkan dan disusun oleh

Bayu Rahmawan

12.12.6616

telah disetujui oleh Dosen Pembimbing Skripsi pada tanggal 07 Juni 2016

Dosen Pembimbing

Akhmad Dahlan, M.Kom. NIK. 190302174

### PENGESAHAN

### SKRIPSI

# IMPLEMENTASI TEKNIK REALISTIC SHOCKWAVE EFFECT DAN MATCHMOVING UNTUK EFEK VISUAL

yang dipersiapkan dan disusun oleh

**Bayu Rahm**awan

12.12.6616

telah dipertahankan di depan Dewan Penguji pada tanggal 26 September 2016

Susunan Dewan Penguji

Nama Penguji

**Tanda** Tangan

Bambang Sudaryatno, Drs, MM NIK. 190302029

Erni Seniwati, S.Kom, M.Cs NIK. 190302231

Akhmad Dahlan, M.Kom NIK. 190302174

> Skripsi ini telah diterima sebagai salah satu persyaratan untuk memperoleh gelar Sarjana Komputer Tanggal 26 September 2016

KETUA STMIK AMIKOM YOGYAKARTA

Prof. Dr. M. Suyanto, M.M. W NIK. 190302001

11

Ж

#### PERNYATAAN

Saya yang bertandatangan dibawah ini menyatakan bahwa, skripsi ini merupakan karya saya sendiri (ASLI), dan isi dalam skripsi ini tidak terdapat karya yang pernah diajukan oleh orang lain untuk memperoleh gelar akademis di suatu institusi pendidikan tinggi manapun, dan sepanjang pengetahuan saya juga tidak terdapat karya atau pendapat yang pernah ditulis dan/atau diterbitkan oleh orang lain, kecuali yang secara tertulis diacu dalam naskah ini dan disebutkan dalam daftar pustaka.

Segala sesuatu yang terkait dengan naskah dan karya yang telah dibuat adalah menjadi tanggung jawab saya pribadi.

Yogyakarta, September 2016

AAEE0950022

Bayu Rahmawan 12.12.6616

#### ΜΟΤΤΟ

"Barangsiapa bertawakkal pada Allah, maka Allah akan memberikan kecukupan padanya dan sesungguhnya Allah lah yang akan melaksanakan urusan (yang dikehendaki)-Nya" [QS. Ath-Thalaq: 3]

"Jangan pernah salahkan orang lain karena mengecewakan kamu. Salahkan diri kamu sendiri. Karena berharap terlalu banyak kepada mereka." [H.M Soeharto]

"Yang terpenting dari kehidupan bukanlah kemenangan, tetapi bagaimana bertanding dengan baik." [Merry Riana]

"Imagination is more important than knowledge. Knowledge is limited. Imagination encircles the world." [Albert Einstein]

"Jadilah sepe<mark>rt</mark>i ora<mark>ng asing atau perantau di </mark>dunia ini." [<mark>HR.Al-Bukhari]</mark>

#### PERSEMBAHAN

Puji dan syukur kepada Allah SWT dan kepada Rosulullah SAW, sehingga dapat menyelesaikan Skripsi pertama saya. Karya ini saya persembahkan untuk:

- 1. Kedua orang tua Ayahanda Untung dan Ibunda Menik Indayati tercinta. Terimakasih telah memberikan doa, dukungan moral dan material, motivasi, perhatian, serta kasih sayang yang tidak mungkin bisa saya balas sampai kapanpun.
- 2. Ria Irawan, Dian Permana, Rendy Irawan, Wibowo Haryanto. Walaupun kita jarang bertemu, tapi canda tawa kita tetap nyaring ditelingaku.
- Mas Dzikri, Mas Arif dan Mamat. Terimakasih telah menjadi mentor dalam mengerjakan kewajibanku ini.
- 4. Teman-teman terdekat selama kuliah : Ardikayu, Gardiaz, Syntia, Wulan, Mamat, Mitra, Fajar dan Febi, Yasmin, Samitra. Terimakasih telah memberiku sejuta kenangan indah dan kutunggu ajakan mainnya <sup>(3)</sup>.
- 5. Teman-teman SI0<mark>5 angkatan 2012. Kalian luar biasa</mark>.
- Teman-teman Kos Pak Budi :Mas Arif, Paus, dan Aam Kalian luar biasa Istimewa.
- Terima kasihku buat semuanya yang tidak bisa disebutkan satu-persatu, terima kasih atas segala doa, pengorbahan, dorongan serta semangatnya.
  Semoga keberhasilan ini merupakan titik awal dari hidup dan karirku dimasa mendatang dan Insya Allah memberkati dan meridhoi jalanku, Amiin.

#### KATA PENGANTAR

Puji dan syukur kita panjatkan kehadirat Allah SWT yang telah memberikan kita anugerah dan karunia yang berlimpah sehingga penulis dapat menyelesaikan skripsi yang berjudul "IMPLEMENTASI TEKNIK REALISTIC SHOCKWAVE EFFECT DAN MATCH MOVING UNTUK EFEK VISUAL".

Pada kesempatan ini penulis ingin memberikan penghargaan dan ucapan terimakasih yang sebanyak-banyaknya kepada:

- Bapak Prof. Dr. M. Suyanto, M.M., selaku Ketua STMIK AMIKOM Yogyakarta
- Ibu Krisnawati, S.Si, MT, selaku Ketua Jurusan Sistem Informasi STMIK AMIKOM Yogyakarta
- 3. Bapak Akhmad Dahlan, M.Kom, selaku dosen pembimbing yang telah memberikan saran, arahan, bimbingan, motivasi, dan waktu yang sangat membantu dalam pembuatan skripsi ini.
- 4. Bapak/Ibu dosen, staff dan karyawan STMIK AMIKOM Yogyakarta yang telah memberikan ilmu dan bantuan yang bermanfaat.
- 5. Kedua Orang Tua yang telah m<mark>emberika</mark>n dukungan dan motivasinya.
- 6. Pihak-pihak yang telah membantu dalam penyusunan skripsi ini.

Penulis menyadari bahwa dalam penyusunan skripsi ini masih jauh dari sempurna. Meskipun demikian penulis berharap laporan skripsi ini bermanfaat dan penulis dengan senang hati menerima kritik dan saran yang membangun dari para pembaca. Semoga laporan skripsi ini dapat bermanfaat bagi penulis dan para pembaca. Terimakasih

Wassalamu'alaikum Wr. Wb.

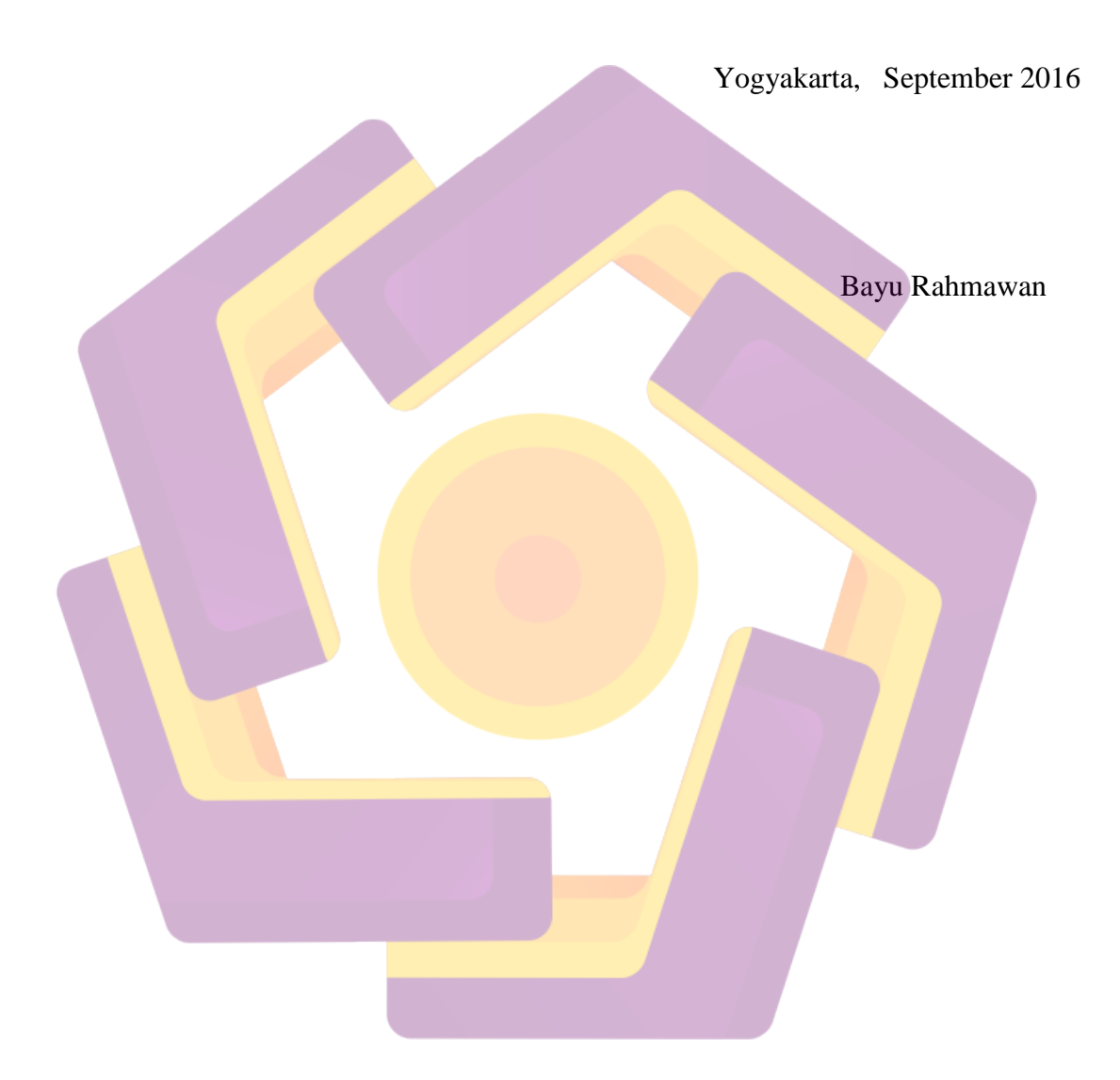

# DAFTAR ISI

| PERSETUJUANiii                      |
|-------------------------------------|
| PENGESAHANiv                        |
| PERNYATAANv                         |
| MOTTOvi                             |
| PERSEMBAHANvii                      |
| KATA PENGANTARviii                  |
| DAFTAR ISIx                         |
| DAFTAR TABEL                        |
| DAFTAR GAMBARxiv                    |
| INTISARIxxi                         |
| ABSTRACT                            |
| BAB I PENDAHULUAN                   |
| 1.1 Latar Belakang Masalah1         |
| 1.2 Rumusan Masalah                 |
| 1.3 Batasan Ma <mark>sa</mark> lah5 |
| 1.4 Tujuan Penelitian               |
| 1.5 Manfaat Penelitian              |
| 1.6 Metode Penelitian               |
| 1.6.1 Metode Pengumpulan Data       |
| 1.6.1.1 Studi Pustaka               |
| 1.6.1.2 Metode <i>Observasi</i>     |
| 1.6.1.3 Dokumentasi/Kearsipan       |
| 1.6.2 Metode Analisis               |
| 1.6.3 Metode Perancangan            |
| 1.6.4 Metode Pengembangan7          |
| 1.7 Sistematika Penulisan7          |
| BAB II LANDASAN TEORI9              |
| 2.1 Tinjauan Pustaka9               |
| 2.2 Efek Visual10                   |

| 2.2.1 Pengertian Efek Visual                 | 10 |
|----------------------------------------------|----|
| 2.3 Definisi Istilah Dalam Efek Visual       | 12 |
| 2.4 Alur Kerja Pembuatan Efek Visual         | 12 |
| 2.4.1 Visual Effect Research And Development | 13 |
| 2.5 Alur Kerja Pengambilan Gambar            | 15 |
| 2.6 Pyro FX Dynamic                          | 16 |
| 2.7 Shelf tools Dry Ice                      | 17 |
| 2.7.1 Nodes                                  | 17 |
| 2.7.2 Fluid Source Input                     | 17 |
| 2.7.2.1 Fluid Source Node                    | 18 |
| 2.7.3 <b>Pyro Solver Dynamic Simulation</b>  | 18 |
| 2.7.3.1 Pyro Solver Simulation Parameters    | 19 |
| 2.7.3.2 Combustion                           | 21 |
| 2.7.3.3 Flames                               | 22 |
| 2.7.3.4 Smoke                                | 23 |
| 2.7.3.5 Fuel                                 | 24 |
| 2.7.3.6 Shape                                | 24 |
| 2.8 Particles Dynamic                        | 25 |
| 2. <mark>8.1 Sou</mark> rce Particle         | 25 |
| 2.8.1.1 Points from Volume                   | 25 |
| 2.8.2 Pop Solver                             | 28 |
| 2.8.2.1 Substeps                             | 28 |
| 2.8.2.2 Update                               | 29 |
| 2.8.2.3 Collision Behavior                   | 30 |
| 2.8.2.4 Bindings                             | 32 |
| 2.8.2.5 Distribution                         | 33 |
| BAB III ANALISIS DAN PERANCANGAN             | 34 |
| 3.1 Tinjauan Umum Tentang Efek Visual        | 34 |
| 3.2 Analisis SWOT                            | 34 |
| 3.3 Kebutuhan Perangkat Keras (Hardware)     | 36 |
| 3.4 Kebutuhan Perangkat Lunak (Software)     | 37 |
|                                              |    |

| 3.5 Riset Kebutuhan Teknik Untuk Implementasi           |     |
|---------------------------------------------------------|-----|
| 3.6 Proses Perancangan Efek Visual                      | 40  |
| 3.6.1 Tema                                              | 40  |
| 3.6.2 Rancangan Proses Pengolahan Footage               | 40  |
| 3.6.3 Rancangan Proses Simulasi Dan Animasi             | 40  |
| 3.6.4 Rancangan Proses Compositing                      | 41  |
| 3.7 Pra produksi                                        |     |
| 3.7.1 Merancang Konsep dan Ide                          |     |
| 3.7.2 Story Board                                       |     |
| BAB IV IMPLEMENTASI DAN PEMBAHASAN                      | 45  |
| 4.1 Pengambilan Gambar                                  |     |
| 4.2 Pros <mark>es Ektrasi RAW</mark>                    | 46  |
| 4.3 Proses Editing dan Grading <i>CinemaDNG</i>         | 47  |
| 4.4 Simula <mark>si</mark>                              | 68  |
| 4.4.1 Sim <mark>ul</mark> asi <i>Sm<mark>oke</mark></i> | 68  |
| 4.4.1.1 Fluid Source                                    | 68  |
| 4.4.1.2 Container Smoke                                 |     |
| 4.4.2 Simulasi Particle                                 | 110 |
| 4.5 Rendering Particle                                  |     |
| 4.6 Matchmoving dan Compositing                         |     |
| 4.7 Final Rendering                                     | 148 |
| BAB V PENUTUP                                           | 151 |
| 5.1 Kesimpulan                                          | 151 |
| 5.2 Saran                                               | 152 |
| DAFTAR PUSTAKA                                          |     |

## DAFTAR TABEL

| Tabel 1. 1 Daftar Film Dengan Penghasilan Kotor Tertinggi | 2  |
|-----------------------------------------------------------|----|
| Tabel 3. 1 Tabel Analisis SWOT                            | 35 |
| Tabel 3. 2 Detail Spesifikasi Komputer Yang Digunakan     |    |
| Tabel 3. 3 Rincian Biaya Software                         |    |
| Tabel 3. 4 Proses Singkat Implementasi VFX                |    |
| Tabel 3. 5 Storyboard                                     | 43 |
| Tabel 4. 1 Data RAW Video Dari Kamera Canon700D           | 45 |

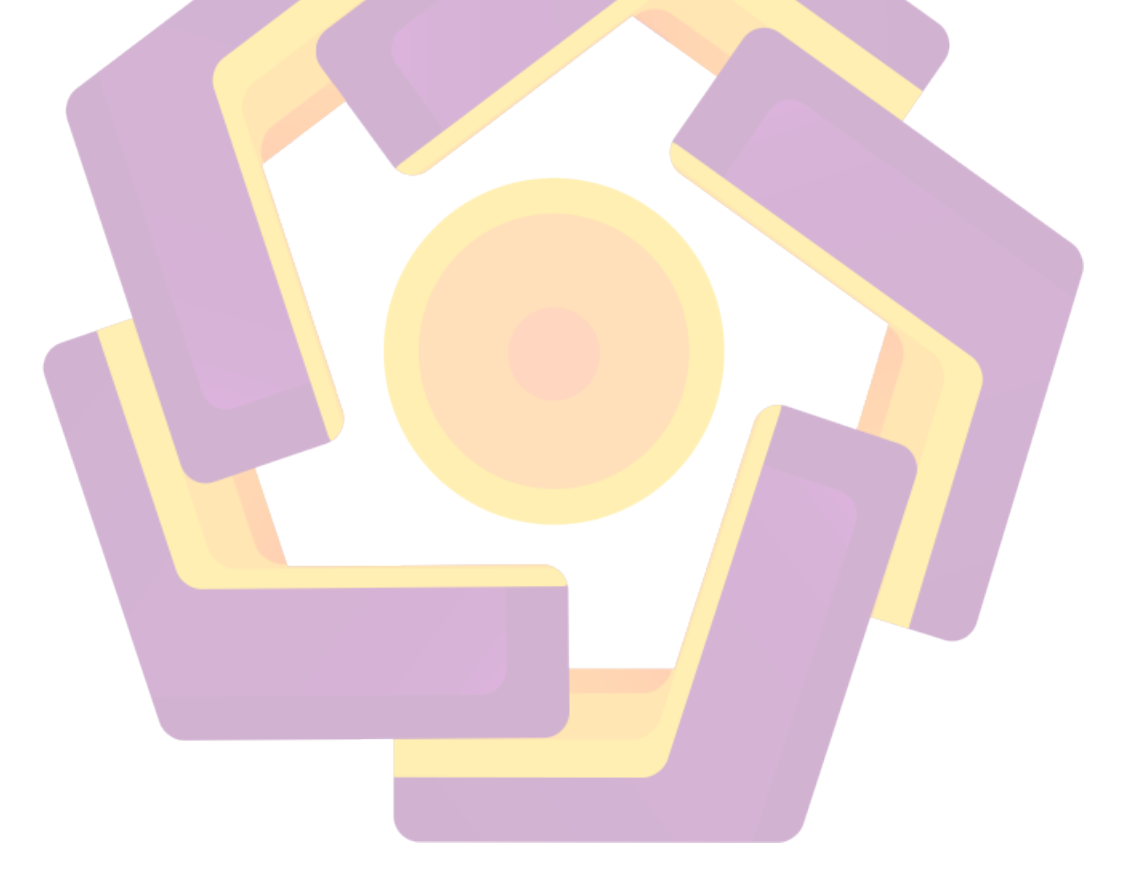

## DAFTAR GAMBAR

| Gambar 2. 1 Alur Penyelesaian Visual Efek                                   | .13  |
|-----------------------------------------------------------------------------|------|
| Gambar 2. 2 Referensi Shockwave Efek dari Film The Avengers                 | .14  |
| Gambar 2. 3 Referensi Shockwave Efek dari Video Copilot                     | .14  |
| Gambar 2. 4 Referensi Shockwave Efek dari Film Maleficent                   | .15  |
| Gambar 2. 5 CinemaDNG Workflow dari Technical Paper Adobe                   | .16  |
| Gambar 3. 1 Gambaran Proses Pengolahan Footage CinemaDNG                    | .40  |
| Gambar 3. 2 Gambaran Proses Animasi dan Simulasi Houdini FX 14              | .41  |
| Gambar 3. 3 Gambaran Proses Compositing Dengan AE CC 2015                   | .42  |
| Gambar 4. 1 Proses Konversi RAW ke Image Sequence                           | .46  |
| Gambar 4. 2 Deretan Folder <i>Image Sequence</i>                            | .47  |
| Gambar 4. 3 Create New Project Pada Davinci Resolve                         | .48  |
| Gambar 4. 4 Memberi Nama Project Pada Davinci Resolve                       | .48  |
| Gambar 4. 5 <i>Thumbnail</i> Projek pada Davinci Recolve                    | .49  |
| Gambar 4. 6 Tampilan Davinci Resolve                                        | .49  |
| Gambar 4. 7 Import Projek file Pada Davinci Resolve                         | . 50 |
| Gamb <mark>ar</mark> 4. 8 Import Image Sequence ke Mediapool                | .51  |
| Gamba <mark>r 4. 9 Pe</mark> rbedaan <i>Frame Rate</i> Pada File dan Projek | .51  |
| Gambar 4. 10 <i>Mediapool</i> Davinci Resolve                               | . 52 |
| Gambar 4. 11 Masuk ke Mode <i>Editing</i> Pada Davinci Resolve,             | . 52 |
| Gambar 4. 12 Mode <i>Editing</i> Davinci Resolve                            | . 53 |
| Gambar 4. 13 Masuk ke Mode <i>Color</i> Davinci Resolve                     | .53  |
| Gambar 4. 14 Mode Coloring Davinci Resolve                                  | . 54 |
| Gambar 4. 15 Pengaturan Camera Raw pada Davinci Resolve                     | .55  |
| Gambar 4. 16 Sebelum dan Sesudah Mengedit Camera Raw                        | .56  |
| Gambar 4. 17 Window Node Pada Resolve                                       | . 57 |
| Gambar 4. 18 Cara Menambah Serial Node.                                     | . 58 |
| Gambar 4. 19 Membuat Node baru.                                             | . 58 |
| Gambar 4. 20 Tab Qualifier Pada Resolve.                                    | . 59 |
| Gambar 4. 21 Tool Picker                                                    | . 59 |

| Gambar 4. 22 Mode Qualifier                                                       | 59 |
|-----------------------------------------------------------------------------------|----|
| Gambar 4. 23 Menyeleksi Area Warna Kulit                                          | 60 |
| Gambar 4. 24 Pengaturan Qualifier Untuk Menyeleksi Warna Kulit                    | 60 |
| Gambar 4. 25 Sebelum dan Sesudah Edit Parameter Qualifier                         | 61 |
| Gambar 4. 26 Keluar dari Mode Qualifier                                           | 61 |
| Gambar 4. 27 Membuat Outside Node pada Davinci Resolve                            | 62 |
| Gambar 4. 28 Outside node Telah Dibuat                                            | 62 |
| Gambar 4. 29 Menambahkan LUT Pada Davinci Resolve                                 | 63 |
| Gambar 4. 30 Sebelum dan Sesudah Memakai LUT                                      | 64 |
| Gambar 4. 31 Mengurangi Value Gain Key Output                                     | 65 |
| Gambar 4. 32 Sebelum dan Sesudah Mengurangi Value Key Output                      | 65 |
| Gambar 4. 3 <mark>3 Berp</mark> indah ke Mode <i>Deliver</i> Pada Davinci Resolve | 66 |
| Gambar 4. 34 Mengatur Render Output Davinci Resolve                               | 66 |
| Gambar 4. 35 Langkah-langkah Menyimpan File Pada Resolve                          | 67 |
| Gambar 4. 36 Menambahkan Kedaftar Antrian Render.                                 | 67 |
| Gambar 4. 37 Memulai Render Pada Davinci Resolve                                  | 68 |
| Gambar 4. 38 Membuat <i>Object Torus</i> Pada Houdini FX                          | 69 |
| Gamb <mark>ar</mark> 4. 39 Parameter objek torus                                  | 70 |
| Gambar 4. 40 Menambahkan <i>mountain node</i>                                     | 70 |
| Gambar 4. 41 parameter mountain node                                              | 71 |
| Gambar 4. 42 Menambahkan Transform Node                                           | 72 |
| Gambar 4. 43 Parameter Transform Node.                                            | 73 |
| Gambar 4. 44 Menambahkan <i>facet node</i>                                        | 73 |
| Gambar 4. 45 Menambahkan Scatter Node.                                            | 74 |
| Gambar 4. 46 Parameter Scatter Node                                               | 75 |
| Gambar 4. 47 Menambahkan Point Vop Node                                           | 76 |
| Gambar 4. 48 Menambahkan Antyaliased Noise Pada Point Vop                         | 76 |
| Gambar 4. 49 Menambahkan Multiply Pada Point Vop                                  | 77 |
| Gambar 4. 50 Promote Parameter Pada Point Vop.                                    | 77 |
| Gambar 4. 51 Parameter Promote Pada Multiply                                      | 78 |
| Gambar 4. 52 Hasil Efek Random Posisi Normal Point                                | 78 |

| Gambar 4. 53 Menambahkan Node-node Kedalam Point Vop.                      | 79   |
|----------------------------------------------------------------------------|------|
| Gambar 4. 54 Node-node Pada Point Vop Yang Telah Terkoneksi                | . 80 |
| Gambar 4. 55 Point Vop Node Dengan Velocity Control Buatan                 | . 80 |
| Gambar 4. 56 Manipulasi Point Normal Melalui Point Vop.                    | . 81 |
| Gambar 4. 57 Menambahkan Fluid Source Pada Objek Torus.                    | . 81 |
| Gambar 4. 58 Mengubah Warna Latar Belakang Houdini Fx                      | 82   |
| Gambar 4. 59 Container Setting Pada Fluid Source                           | . 83 |
| Gambar 4. 60 Scalar Volumes Pada Fluid Source.                             | . 84 |
| Gambar 4. 61 Parameter SDF From Geometry Pada Fluid Source.                | . 84 |
| Gambar 4. 62 Parameter Noise Pada Fluid Source.                            | . 85 |
| Gambar 4. 63 Menghapus Channel Velocity Pada Fluid Source                  | . 86 |
| Gambar 4. 64 Menambahkan <i>Fluid Source</i> Pada <i>Point Vop.</i>        | . 87 |
| Gambar 4. 65 Parameter Container Settings Pada Fluidsource2                | . 87 |
| Gambar 4. 66 Mengubah Velocity (vel) ke Point Normal (N).                  | 88   |
| Gambar 4. 67 Merubah Nama <i>Node</i> Yang Serupa.                         | . 89 |
| Gambar 4. 68 Membuat <i>Pyro Container</i> Dari <i>Fx Tools</i> Houdini FX | . 89 |
| Gambar 4. 69 Node-Node Pada Pyro Container                                 | . 90 |
| Gambar 4. 70 Membuat Node Source Volume Pada Autodopnetwork                | .91  |
| Gambar 4. 71 Mengubah Warna Source Volume Pada Autodopnetwork              | 91   |
| Gambar 4. 72 Import Fluid Source ke Source Volume.                         | 92   |
| Gambar 4. 73 Import Velocity ke Source Volume (velocity)                   | 92   |
| Gambar 4. 74 Koneksikan <i>Fluid</i> ke Pyrosolver Node                    | 93   |
| Gambar 4. 75 Penyeleksian Node Pyro Pada Autodopnetwork                    | 93   |
| Gambar 4. 76 Parameter Pyro Pada Autodopnetwork                            | 94   |
| Gambar 4. 77 Mengatur Posisi Pyro Container Pada Autodopnetwork            | 95   |
| Gambar 4. 78 Penyeleksian Node Resize_Container Pada Autodopnetwork        | 95   |
| Gambar 4. 79 Menonaktifkan Clamp to Maximum Pada Autodopnetwork            | 96   |
| Gambar 4. 80 Menyeleksi Pyro Node Pada Autodopnetwork                      | 96   |
| Gambar 4. 81 Mengganti Penampilan Simulasi Smoke                           | 97   |
| Gambar 4. 82 Membuat Light Dari Fx Tools Houdini FX                        | 97   |
| Gambar 4. 83 Penampilan Smoke Setelah Pembuatan Light                      | 97   |

| Gambar 4. 84 Mengkoneksikan Velocity ke Node Pyrosolver.                        | 98  |
|---------------------------------------------------------------------------------|-----|
| Gambar 4. 85 Parameter Fluid Node Pada Autodopnetwork.                          | 99  |
| Gambar 4. 86 Menyeleksi Velocity Node Pada Autodopnetwork.                      | 99  |
| Gambar 4. 87 Parameter Velocity Node Pada Autodopnetwork                        | 100 |
| Gambar 4. 88 Menambahkan Script "density" Pada Masks                            | 100 |
| Gambar 4. 89 Menonaktifkan Pyro_sim.                                            | 101 |
| Gambar 4. 90 Penganimasian Keyframe Pada Activation                             | 102 |
| Gambar 4. 91 Ground Plane Pada Tab Rigid Bodies                                 | 102 |
| Gambar 4. 92 Pembuatan Ground Dynamic Pada Houdini FX                           | 103 |
| Gambar 4. 93 Node Autodopnetwork Pada Houdini FX.                               | 103 |
| Gambar 4. 94 Menonaktifkan Display Proxy Geometry Autodopnetwork                | 104 |
| Gambar 4. 95 Tahap Parameter Simulasi Selesai.                                  | 104 |
| Gambar 4. 96 Node Pyro_import Pada Obj.                                         | 105 |
| Gambar 4. 97 Parameter <i>Pyro_import</i> .                                     | 105 |
| Gambar 4. 98 Merender Simulasi Smoke.                                           | 106 |
| Gambar 4. 99 Proses me <mark>nyimpan Simulasi ke Dala</mark> m <i>Hardisk</i> . | 107 |
| Gambar 4. 100 Tampilan <i>Node</i> Pada Objek <i>Torus</i> .                    | 107 |
| Gambar 4. 101 Tampilan Koneksi <i>Null</i> Dengan Objek <i>Torus</i>            | 108 |
| Gambar 4. 102 Penambahan File <i>Node</i> Pada Objek <i>Torus</i>               | 108 |
| Gambar 4. 103 Langkah Menyimpan Geometry Torus.                                 | 109 |
| Gambar 4. 104 Menyimpan <i>Geometry</i> Objek <i>Torus</i>                      | 109 |
| Gambar 4. 105 Tampilan Awal Pada Houdini FX                                     | 110 |
| Gambar 4. 106 Membuat Node Geometry.                                            | 111 |
| Gambar 4. 107 Membuat Node Points From Volume                                   | 111 |
| Gambar 4. 108 Parameter Points From Volume Node                                 | 112 |
| Gambar 4. 109 Membuat Simulasi Particle                                         | 113 |
| Gambar 4. 110 Tampilan Simulasi Particle Pada Autodopnetwork                    | 113 |
| Gambar 4. 111 Pemilihan Emission Type Pada Geometry_source                      | 114 |
| Gambar 4. 112 Merubah Value Variance.                                           | 114 |
| Gambar 4. 113 Mengimport Simulasi Smoke.                                        | 115 |
| Gambar 4. 114 Menambahkan Node Advectbyvolumes                                  | 116 |

| Gambar 4. 115 Mengimport File Simulasi Smoke                                      |
|-----------------------------------------------------------------------------------|
| Gambar 4. 116 Parameter Node Pointsadvectbyvolume                                 |
| Gambar 4. 117 Popdrag dan Popspeedlimit                                           |
| Gambar 4. 118 Node Geometry_source                                                |
| Gambar 4. 119 Kolom Keyframe Impulse Activation                                   |
| Gambar 4. 120 Membuat Ground_plane                                                |
| Gambar 4. 121 Tampilan Simulasi Particle                                          |
| Gambar 4. 122 Node Source Particle Terseleksi                                     |
| Gambar 4. 123 Paramater Point Scale                                               |
| Gambar 4. 124 Membuat Material Constant Untuk Particle                            |
| Gambar 4. 125 Parameter Constant Material                                         |
| Gambar 4. 126 Membuat Mantra Render                                               |
| Gambar 4. 127 Jendela Render View Pada Houdini FX 124                             |
| Gambar 4. 128 Tampilan After Effect CC                                            |
| Gambar 4. 129 Jendela Import After Effect CC                                      |
| Gambar 4. 130 Mengganti <i>framerate footage</i> pada After Effect CC 126         |
| Gambar 4. 131 Mengubah <i>Frame Rate</i> Footage ke 24 Fps                        |
| Gambar 4. 132 Icon New Composition Pada After Effect CC                           |
| Gambar 4. 133 Tampilan AE Setelah Pembuatan Projek Baru                           |
| Gambar 4. 134 3D Camera Tracker Pada After Effect CC 127                          |
| Gambar 4. 135 3D Camera Tracker Parameter Setting                                 |
| Gambar 4. 136 Membuat Solid dan Camera Pada After Effect CC                       |
| Gambar 4. 137 Memperb <mark>esar Ukuran <i>Solid</i> Pad</mark> a After Effect CC |
| Gambar 4. 138 Parameter Effect Grid Pada After Effect CC                          |
| Gambar 4. 139 Penambahan Effect Grid Pada Footage                                 |
| Gambar 4. 140 Membuat Objek Text Pada After Effect CC                             |
| Gambar 4. 141 Menduplikasi Solid Yang Ada Pada After Effect                       |
| Gambar 4. 142 Footage Dengan Grey Solid Pada After Effect CC131                   |
| Gambar 4. 143 Merubah Warna Light Pada After Effect CC                            |
| Gambar 4. 144 Memposisikan Light Pada Posisi 3D                                   |
| Gambar 4. 145 Merubah Warna Solid Menjadi Grey Terang                             |

| Gambar 4. 146 Merubah Warna Light.                                        | .133  |
|---------------------------------------------------------------------------|-------|
| Gambar 4. 147 Mengimport Footage Shockwave                                | . 134 |
| Gambar 4. 148 Merubah Fps Footage                                         | .134  |
| Gambar 4. 149 Merubah Footage ke 3D.                                      | . 135 |
| Gambar 4. 150 Merapikan Layer Pada After Effect CC                        | . 135 |
| Gambar 4. 151 Menyamakan Posisi Footage Pada Sumbu Z.                     | . 136 |
| Gambar 4. 152 Merubah Kecepatan Footage                                   | . 136 |
| Gambar 4. 153 Time Strech Pada After Effect CC.                           | .137  |
| Gambar 4. 154 Time Remapping Pada Footage Shockwave                       | .137  |
| Gambar 4. 155 Penambahan Efek VC Color Vibrance                           | . 138 |
| Gambar 4. 156 Footage Shockwave Dengan VC Colour Vibrance                 | . 138 |
| Gambar 4. 157 Melakukan Crop Terhadap Footage Shockwave                   | . 139 |
| Gambar 4. 158 Substrack Mask Pada Footage Shockwave.                      | . 139 |
| Gambar 4. 159 Membuat Adjusment Layer.                                    | . 139 |
| Gambar 4. 160 Masking Pada Adjustment Layer                               | . 140 |
| Gambar 4. 161 Parameter Turbulent Displace                                | . 140 |
| Gambar 4. 162 Tampilan Efek <i>Turbulent Displace</i>                     | .141  |
| Gamb <mark>ar</mark> 4. 163 Memberikan Animasi <i>Keyframe</i> Pada Light | .141  |
| Gambar 4. 164 Pemberian Animasi <i>Keyframe</i> Pada Efek                 | .142  |
| Gambar 4. 165 Pemebrian Efek <i>Glow</i> Pada Shockwave.                  | .142  |
| Gambar 4. 166 <i>Paramater</i> Footage Glow Pada Shockwave                | . 143 |
| Gambar 4. 167 Penyesuain Intensitas Glow Pada Timeline                    | . 143 |
| Gambar 4. 168 Menambahkan Solid Untuk Optical Flares.                     | .144  |
| Gambar 4. 169 Menambahkan Efek Optical Flares.                            | . 145 |
| Gambar 4. 170 Jendela Optical Flares.                                     | . 145 |
| Gambar 4. 171 Merubah Warna Tint Optical Flares                           | .146  |
| Gambar 4. 172 Memberikan Keyframe Animasi Pada Optical Flares             | . 146 |
| Gambar 4. 173 Parameter Optical Flares.                                   | . 147 |
| Gambar 4. 174 Pemberian Efek Optical Flares                               | . 147 |
| Gambar 4. 175 Final Matchmoving Dan Compositing                           | . 148 |
| Gambar 4. 176 Memindah Composition ke Render Queue.                       | . 149 |

| Gambar 4. 177 Memilih Format dan Destinasi Output       | 149 |
|---------------------------------------------------------|-----|
| Gambar 4. 178 Memilih Quicktime Dengan Codec Animation. | 149 |
| Gambar 4. 179 Proses Final Rendering.                   | 150 |
| Gambar 4. 180 Screenshot Dari Final Render.             | 150 |

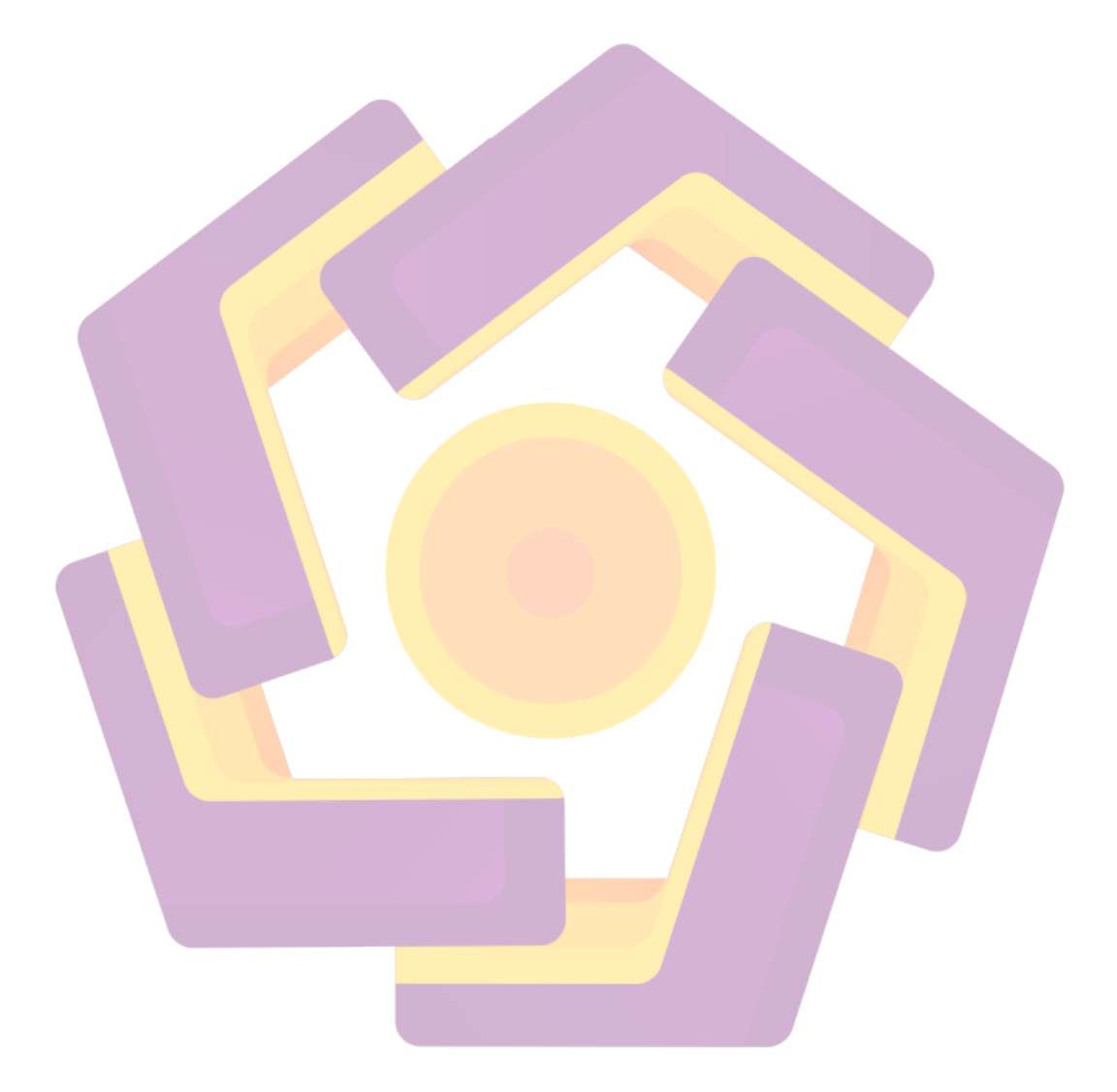

#### INTISARI

Efek visual merupakan bagian penting dari setiap adegan berbahaya dalam film. Efek visual juga merupakan upaya untuk memotong biaya produksi atau melakukan berbagai adegan yang mungkin tidak bisa dilakukan secara langsung. Tetapi pengetahuan dalam pembuatan dan pembahasan efek visual yang realistis masih sangat jarang dan hanya dapat dilakukan oleh industri film di tingkat international.

Untuk memperkenalkan berbagai teknik guna mencapai pengetahuan tentang efek visual yang realistis dalam sebuah adegan film atau adegan untuk tujuan penelitian ini berbahaya maka para pembuat film kreatif akan semakin tertarik untuk menggunakan efek visual dengan standar internasional, atau setidaknya terlihat cukup nyata.

Penelitian ini dimaksudkan sebagai media untuk berbagi atau mengembangkan teknik efek visual dengan melihat sumber rujukan efek visual yang berbeda-beda. Dengan teknik efek visual akan dibahas, *shockwave* efek, *matchmoving* dan simulasi, pembaca diharapkan dapat mengembangkan teknik-teknik efek visual pada tingkat yang lebih tinggi.

Kata Kunci : Efek Visual, Efek Realistis, Pembuatan Visual Efek

#### ABSTRACT

The visual effects are an important part of any dangerous scene in a movie. The visual effect is also an effort to cut production costs or perform a variety of scenes that may not be done directly. But knowledge in the making and discussion of realistic visual effects are still very rare and may only be done by the movie industry at the international level

To introduce a variety of techniques to achieve the knowledge of realistic visual effects in a movie scene or a scene for the purpose of this study dangerous then be the creative movie makers will increasingly interested in using visual effects with international standards, or at least looks real enough.

This research is intended as a medium to share or develop techniques of visual effects by making videos with different visual effects reference source. With visual effects techniques will be discussed, realistic shockwave effect, camera tracking, and simulation of the expected reader or movie students to develop techniques of visual effects at higher level.

Keyword : Visual Effecst, Realistic Shockwave, Making of